## TÀI LIỆU HƯỚNG DẫN SỬ DỤNG THANH TOÁN TRỰC TUYẾN

Để thanh toán trực tuyến trên hệ thống Dịch vụ công tỉnh Thanh Hóa, Công dân thao tác các bước như sau:

**<u>Bước 1</u>**: Công dân đăng nhập Cổng dịch vụ công tỉnh Thanh Hoá:

https://dichvucong.thanhhoa.gov.vn

| <u>Bước</u> | <u>2</u> : | Công | dân | chọn | tab | Hô | SO' | cá | nhân | • |
|-------------|------------|------|-----|------|-----|----|-----|----|------|---|
|             |            |      |     |      |     |    |     |    |      |   |

| HỆ THỐNG THÔNG TIN (<br>TỉNH THANH HOÁ<br>Hành chính phục vụ | SIẢI QUYẾT THỦ TỤC HÀNH CHÍNH                           | (12) Xin chào NGUY                     | TÊN ANH TUẤN Hồ sơ cá nhân Thoát            |
|--------------------------------------------------------------|---------------------------------------------------------|----------------------------------------|---------------------------------------------|
| Giới thiệu Thủ tục hành chính I                              | Dịch vụ công trực tuyến Tra cứu hồ sơ Phản á            | nh kiến nghị Đánh giá hài lòng Ti      | hống kê Hồ y Liên hệ Tin tức 🔻              |
| hập từ khoá tìm kiếm                                         |                                                         |                                        | Tim kiếm nâng cao Q Tìm kiến                |
| Dịch vụ công trực tuyến                                      | Kết quả đánh giá Bộ chỉ số p<br>doanh nghiệp của bộ, ng | hục vụ người dân và<br>ành, địa phương | Dịch vụ công liên thông: Khai sinh, Khai tử |
| Hồ sơ đúng hạn                                               | Đã tiếp nhận                                            | Đã giải quyết                          | Đang xử lý                                  |
| 95.85%                                                       | 89.335                                                  | 73.502                                 | 6.878<br>Hö sa                              |

<u>Bước 3:</u> Công dân chọn mục Thanh toán phí, lệ phí  $\rightarrow$  Nhập mã hồ sơ cần thanh toán/lọc theo trạng thái yêu cầu "Chờ thanh toán"  $\rightarrow$  Ấn Tìm kiếm để tìm kiếm hồ sơ.

| 82                                                            | <b>HỆ THỐNG THÔNG T</b><br>T <b>ÌNH THANH HOÁ</b><br>Hành chính phục vụ | IN GIẢI QUYẾT THỦ T                                                  | ŲC HÀNH CHÍNH            |                          | (Jana)       | chào NGU'                    | YỄN ANH TUẤN             | Hồ sơ cá nhân          | Thoát      |
|---------------------------------------------------------------|-------------------------------------------------------------------------|----------------------------------------------------------------------|--------------------------|--------------------------|--------------|------------------------------|--------------------------|------------------------|------------|
| 🙆 Giới thiệu                                                  | Thủ tục hành chính                                                      | Dịch vụ công trực tuy                                                | ến Tra cứu hồ sơ         | Phản ánh kiến nghị       | Đánh giá hà  | ài lòng T                    | ĥống kê Hỗ tr            | ợ Liên hệ <sup>-</sup> | Tin tức 🔻  |
|                                                               |                                                                         | \$= T                                                                | hanh toán phí            | lệ phí                   |              |                              |                          |                        |            |
| NGUYÊN A                                                      | NGUYỄN ANH TUẤN                                                         |                                                                      |                          |                          | Trạng<br>Chò | thái yêu cầu<br>r thanh toán | 1                        |                        |            |
| <b>24</b><br>Hồ sơ đã hoàn                                    | <b>14</b><br>Hồ sơ đang xử lý                                           |                                                                      |                          |                          | Tìm kiếm     |                              |                          |                        |            |
| thành                                                         |                                                                         | Mã hồ sơ                                                             |                          | /                        | Phí/Lệ phí   | Tống<br>tiền                 | Trạng thái thanh<br>toán | Người yêu cầu          | Thao tác   |
| <ul> <li>Phông tin tài kh</li> <li>Quản lý dịch vụ</li> </ul> | công                                                                    | H56.14-240427-0001<br>Cấp Phiếu lý lịch tư ph<br>cư trú tại Việt Nam | áp cho công dân Việt Nar | n, người nước ngoài đang | 0/0          | 0                            | Chờ thanh toán           | Lê Thị Mỹ Linh         | Thanh toán |
| Ihanh toán phí,                                               | ⑥ Thanh toán phí, lệ phí                                                |                                                                      | áp cho công dân Việt Nar | n, người nước ngoài đang | 200.000/ 0   | 200,000                      | Chờ thanh toán           | Lê Thị Mỹ Linh         | Thanh toán |
| 🖥 Tài liệu điện tử                                            |                                                                         | H56.22.14-240325-000<br>Thủ tục đăng ký khai ti                      | )1<br>ử lưu động         |                          | 8.000/ 0     | 8,000                        | Chờ thanh toán           | Lê Hồng Thanh          | Thanh toán |

*Bước 4:* Công dân chọn hồ sơ cần thanh toán phí, lệ phí → Ấn nút **Thanh toán**.

HDSD Hệ thống thông tin giải quyết Thủ tục hành chính tỉnh Thanh Hóa

|                                                                                                    | I <mark>Ệ THỐNG THÔNG TI</mark><br>Î <mark>NH THANH HOÁ</mark><br>lành chính phục vụ | N GIẢI QUYẾT THỦ TỤC                                                      | HÀNH CHÍNH           |                          | L <sup>32</sup> Xin c | chào NGU'    | YÊN ANH TUẤN             | Hồ sơ cá nhân  | Thoát      |
|----------------------------------------------------------------------------------------------------|--------------------------------------------------------------------------------------|---------------------------------------------------------------------------|----------------------|--------------------------|-----------------------|--------------|--------------------------|----------------|------------|
| 🔓 Giới thiệu                                                                                                    | Thủ tục hành chính                                                                   | Dịch vụ công trực tuyến                                                   | Tra cứu hồ sơ        | Phản ánh kiến nghị       | Đánh giá hài          | lòng T       | hống kê Hỗ tr            | ợ Liên hệ Tir  | n tức 🔻    |
| C                                                                                                    |                                                                                      | \$= Tha                                                                   | nh toán phí          | lệ phí                   |                       |              |                          |                |            |
| NGUYÊN AN                                                                                                    | NH TUẤN                                                                              | Mã hồ sơ                                                                  |                      |                          | Trạng t               | hái yêu cầu  | I                        |                |            |
|                                                                                                    |                                                                                      | Nhập mã hồ sơ                                                             |                      | Chờ thanh toán           |                       |              |                          |                |            |
| 24                                                                                                    | 14<br>Uš og đong výti                                                                |                                                                           |                      |                          | Tìm kiếm              |              |                          |                |            |
| thành                                                                                                    | Ho so dang xu iy                                                                     |                                                                           |                      |                          |                       | - "          |                          |                |            |
|                                                                                                    |                                                                                      | Mã hồ sơ                                                                  |                      |                          | Phí/Lệ phí            | Tông<br>tiền | Trạng thái thanh<br>toán | Người yêu cầu  | Thao tác   |
| <ul> <li>A Thông tin tài kho</li> <li>Quản lý dịch vụ c</li> </ul>                                                                                                    | sông                                                                                 | H56.14-240427-0001<br>Cấp Phiếu lý lịch tư pháp ch<br>cư trú tại Việt Nam | no công dân Việt Nan | n, người nước ngoài đang | 0/ 0                  | 0            | Chờ thanh toán           | Lê Thị Mỹ Linh | Thanh toán |
| In the second second | ③ Thanh toán phí, lệ phí                                                             |                                                                           | no công dân Việt Nan | n, người nước ngoài đang | 200.000/ 0            | 200,000      | Chờ thanh toán           | Lê Thị Mỹ Linh | Thanh toán |
| 🗟 Tài liệu điện tử                                                                                                    |                                                                                      | H56.22.14-240325-0001<br>Thủ tục đăng ký khai tử lưu                      | động                 |                          | 8.000/ 0              | 8,000        | Chờ thanh toán           | Lê Hồng Thanh  | Thanh toán |

*Bước 5:* Màn hình hiển thị thi thông tin chủ hồ sơ, thông tin biên lai và hoàn phí, Công dân thực hiện điền thông tin (những trường thông tin dấu \* là thông tin bắt buộc phải điền) → Ấn nút **Thanh toán**.

| THÔNG TIN CHỦ HỒ SƠ            |                                                          |                                                                                                    |
|--------------------------------|----------------------------------------------------------|----------------------------------------------------------------------------------------------------|
| Chủ hồ sơ                      |                                                          | Số CCCD                                                                                                |
| NGUYỄN ANH TUẤN                |                                                          |                                                                                                    |
| Địa chỉ chủ hồ sơ              |                                                          |                                                                                                    |
| Mã hồ sơ<br>THÔNG TIN BIÊN LAI | (1) Cập nhật thông tin biên<br>lai và thông tin hoàn phí | Nội dung<br>Cấp Phiếu lý lịch tư pháp cho công dân Việt Nam, người nước ngoài đang cư trủ tại Việt Nam |
| * Tên đơn vị/người nộp         |                                                          | Mã số thuế                                                                                             |
|                                |                                                          |                                                                                                    |
| * Địa chỉ                      |                                                          |                                                                                                    |
|                                |                                                          |                                                                                                    |
| THÔNG TIN HOÀN PHÌ             |                                                          |                                                                                                    |
| Tên tài khoản hoàn phí         |                                                          | Số tài khoản hoàn phí                                                                                  |
| Tên ngân hàng hoàn phí         |                                                          |                                                                                                    |
| Phí (VNÐ)                      | Lệ phí (VNĐ)                                             | Tổng (VNĐ)                                                                                             |
| 200,000                        |                                                          | 200,000                                                                                                |
| Bằng chữ                       |                                                          |                                                                                                    |
| Hai trăm nghìn đồng            |                                                          |                                                                                                    |
| Thanh toán                     |                                                          |                                                                                                    |

<u>Bước 6:</u> Giao diện thanh toán hiển thị, Công dân chọn hình thức thanh toán  $\rightarrow$  Chọn ngân hàng/ví điện tử dự định dùng để thanh toán  $\rightarrow$  Ân nút **Thanh toán**.

## HDSD Hệ thống thông tin giải quyết Thủ tục hành chính tỉnh Thanh Hóa

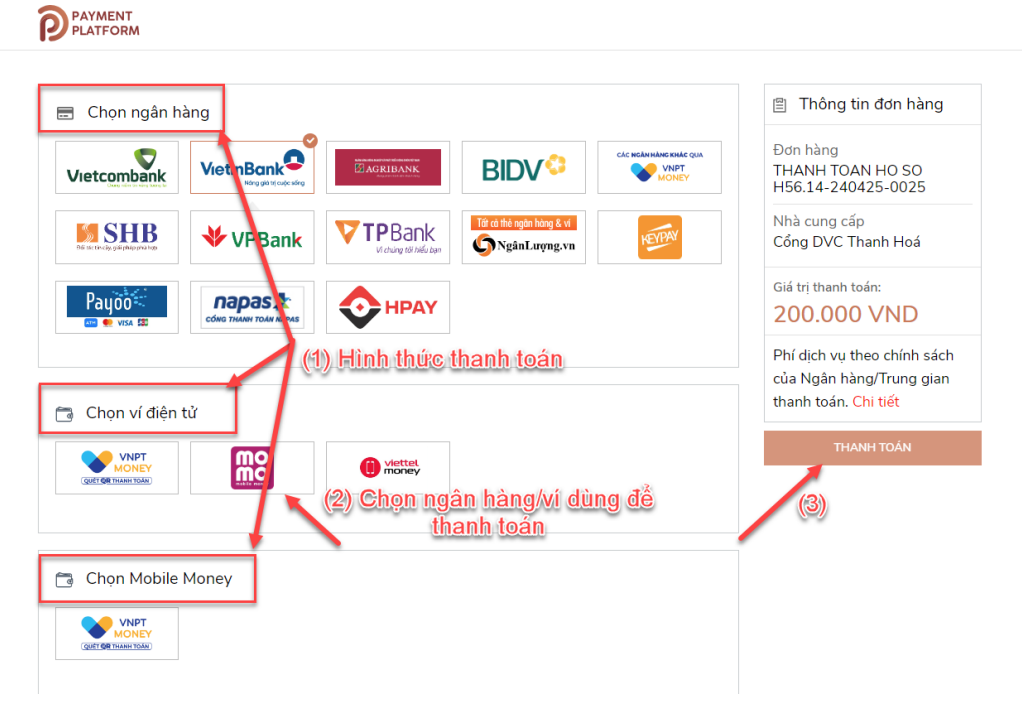

Bước 7: Công dân tiến hành thanh toán trực tuyến.

Trường hợp thanh toán qua Ngân hàng, Công dân nhập thông tin theo yêu cầu thanh toán → Ấn Chấp nhận và thực hiện thanh toán.

| (1) Nhân thông tin số thẻ nếu thanh toán                             | VietinBank |
|----------------------------------------------------------------------|------------|
| qua thể/thông tin STK nếu thanh toán qua                             |            |
| sô tài khoản                                                         |            |
| Thanh toán qua thẻ ATM Ngân hàng VietinBank                          |            |
| Số thẻ                                                               |            |
| ₩M/YY                                                                |            |
| o Ngày phát hành                                                     |            |
| La Tên chủ thẻ (không dâu)                                           |            |
| (2) Nhập mã xác thực trong ảnh                                       |            |
| Nhập chuỗi trong ảnh                                                 |            |
| Điều kiện sử dụng dịch vụ 🕐 💋 💋 👔                                    |            |
| CHẤP NHẬN                                                            |            |
| hoặc                                                                 |            |
| THANH TOÁN QUA SỐ TÀI KHOẢN                                          |            |
| (1) Nhấn để thay đổi hình th<br>toán qua tài khoản<br><sub>HỦY</sub> | ức thanh   |

- Trường hợp thanh toán qua ví điện tử, Công dân thực hiện quét mã  $\rightarrow$  Ấn **Xác nhận** để tiến hành thanh toán.

|        |                                                                |                                                                             | C Thanh toán an toàn                                                                    | 18                       |
|--------|----------------------------------------------------------------|-----------------------------------------------------------------------------|-----------------------------------------------------------------------------------------|--------------------------|
| Cổng t | hanh toán MoMo                                                 |                                                                             | Tài khoản/Thề ③<br>*** MBB<br>*** Miền phí<br>Miền phí                                  | Xem tất cả               |
|        |                                                                |                                                                             | Chi tiết giao dịch                                                                      |                          |
|        | Thông tin đơn hàng                                             | Quét mã QR để thanh toán                                                    | Thông tin thanh toán                                                                    | ^                        |
|        | Nhà cung cấp<br>CÔNG<br>DICH VII                               |                                                                             | Dịch vụ CÔNG Dực                                                                        | CH VỤ CÔNG<br>QUỐC GIA   |
|        | Công<br>Quốc GIA                                               |                                                                             | Mã đơn hàng G22.99.2-24                                                                 | 4051671942<br>9          |
|        | Mã đơn hàng<br>G22.99.2-2405167194                             |                                                                             | Mô tả THANH 1<br>H56.14-20                                                              | TOAN HO SO<br>24128-0001 |
|        |                                                                | 1.12 日代 日本公司                                                                | Mức phí                                                                                 | 693đ                     |
|        | THANH TOAN HO SO H                                             | <b>回致 我</b> 很不能                                                             | Tạm tính                                                                                | 210.693đ                 |
|        | Số tiển<br><b>210.693đ</b><br>Đã bao gốm phí giao dịch 693đ () | 양 Sử dụng <b>App MoMo</b> hoặc ứng dụng<br>camera hỗ trợ QR code để quét mã | Bảo mật thông tin & An toàn tải s<br>ưu tiên hàng đầu của MoMo.<br>cự rêm côn của MoMo. | sản của bạn là           |
|        | Đơn hàng sẽ hết hạn sau:                                       | Gặp khó khăn khi thanh toán? Xem Hướng dễn                                  | 📴 Ưu đãi 🔪 Chọn h                                                                       | noặc nhập mã ゝ           |
|        | 06 30<br>Phút Giây                                             |                                                                             | Tổng tiền 21                                                                            | 0.693đ ^                 |
|        |                                                                |                                                                             | 🔒 Xác nhận                                                                              |                          |
|        | Quay vể                                                        |                                                                             |                                                                                         |                          |

Sau khi thanh toán thành công, Cổng dịch vụ công hiển thị thông báo thanh toán thành công.

| và tên:                     | NGÔ MINH THƯ                                                               |  |
|-----------------------------|----------------------------------------------------------------------------|--|
| ă hõ so:                    | 000.00.14.H03-230410-1001                                                  |  |
| tiền đã thanh toán (VNĐ):   |                                                                            |  |
| i chú số tiền (VNĐ):        |                                                                            |  |
| ii dung yêu cầu thanh toán: | Tiếp nhận hồ sơ thông báo sản phẩm quảng cáo trên bảng quảng cáo, bằng-rôn |  |
| ười yêu cầu thanh toán:     | namph                                                                      |  |
| m vị giải quyết hồ sơ:      | Sở Văn hóa, Thể thao và Du lịch                                            |  |

Tại đây, Công dân có thể tải biên lai về thiết bị. Biên lai thu phí có dạng như sau:

| NGĂN HÀNG TMCP CÔNG THƯƠNG VIỆT NAM<br>ViệtinBanko<br>ViệtinBanko<br>Miệt Việtinbank chính                                                                                                    | Måu sö: 03c<br>Ký hiệu: C1-10/NS<br>Số Seri:<br>Số bien lai: | KBNN/NH dy nhiệm thư/TGTT <sup>(1)</sup>                                                                                                    | Nội dung theo Mẫu số 03c<br>NĐ11/2020/NĐ-CP<br>Ký hiệu: C1-10/NS         |
|----------------------------------------------------------------------------------------------------|--------------------------------------------------------------|----------------------------------------------------------------------------------------------------|--------------------------------------------------------------------------|
| Thu phật:         Nội dung nộp phật:           Thu phí, lệ phí:         X           Thu thuế:         Tên loại phí lệ phí:                                                                                                    | n pham quang cao tren bang                                   | BIÊN LAI THU THUỆ, PHÍ, LỆ PHÍ VÀ THU PHẠT VI PHẠM HẢ<br>(Áp dụng đối với trường hợp in từ chương trình ứng dụng thu ngấ                                                                    | ANH CHÍNH Số Seri: 38509487694<br>in sách nhà nước) Số biên lai: MMO-202 |
| Người nọp:         NGÔ MINH THƯ         MST/CCCD/HC:         16337           Địa chỉ:         Theo Quyệt định/Thông bảo số:         000.00.14.H03-230410-1001           Ngày:         Của:                                                                                                    |                                                              | Thu phạt Nội dùng phạt :<br>Thu phi, lệ phi Tên loại phi, lệ phi : Tiếp nhận hỗ -<br>bùng quang cả<br>Người nộp NGÔ MINH THƯ MSTISố CMND/H                                                  | sơ thông bảo sản phẩm quảng cáo trên<br>io, băng-rôn<br>C:               |
| Đơn vị nhận tiền:                                                                                                    |                                                              | Địa chi<br>Quận/Huyện: Tinh:                                                                                                    |                                                                          |
| Nội dùng các khoản nộp NS/Mà định đanh hô sơi(lu)           1         Tiệp nhan ho so thong bao san pham quang cao tren bang quang cao, bang-ron - Tiệp nhan ho so thong bao san pham quang cao tren bang quang cao, bang-ron - Tiệp nhan ho so thong bao san pham quang cao tren bang quang cao, bang-ron - Tiệp nhan ho so thong bao san pham quang cao tren bang quang cao, bang-ron - Tiệp nhan ho so thong bao san pham quang cao tren bang quang cao, bang-ron - Tiệp nhan ho so thong bao san pham quang cao tren bang quang cao, bang-ron - Tiệp nhan ho so thong bao san pham quang cao tren bang quang cao, bang-ron - Tiệp nhan ho so thong bao san pham quang cao tren bang quang cao, bang-ron - Tiệp nhan ho so thong bao san pham quang cao tren bang quang cao, bang-ron - Tiệp nhan bao san pham quang cao tren bang quang cao, bang-ron - Tiệp nhan bang quang cao, bang-ron - Tiệp nhan bao san pham quang cao tren bang quang cao, bang-ron - Tiệp nhan bang-ron - Tiệp nhan bao san pham quang cao tren bang quang cao, bang-ron | So tien(VND)                                                 | Theo Quyét định/Thông bào sô: 000.00.14.H03-230410-1000<br>ngày 10/04/2023 của Sở Văn hóa, Th<br>Đơn vị nhận tiến:                                                                          | ế thao và Du lịch                                                        |
| Tống cộng :                                                                                                    |                                                              | STT         Nội đưng các khoản nộp NS/Mã định dunh bả sơ (đi           1         Tiếp nhận hỏ sơ thông bảo sản phẩm quảng cảo trên bảng quả           1         bảng cứn           The công | D) Số tiền(VNĐ)<br>ng cảo,                                               |
| Tổng số tiên ghi bàng chữ:                                                                                                    |                                                              | Tổng số tiền ghi bằng chữ: Một ngân đồng                                                                                                    |                                                                          |
| Hình thức thanh toán: Thanh toán trực tuyến<br>Ngày 10 tháng (<br>Ngày 10 tráng                                                                                                    | 4 năm 2023<br>i thu tiền                                     | NGƯỜI NỘP TIÊN CÔNG TY<br>Ngày 10 tháng 04 năm 2023 Ng                                                                                                    | CP DV DI ĐỘNG TRỰC TUYẾN<br>gày 10 tháng 04 năm 2023                     |
| Ký bởi: NGÂN HÀNC<br>VIỆT NAM                                                                                                    | TMCP CÓNG THƯƠNG                                             | Ký bởi: CÔNG <nộp diện="" tiền="" tứ=""> Ký ngày: 10/04</nộp>                                                                                                    | TY CP DV DI ĐỘNG TRỰC TUYÊN<br>/2023                                     |
|                                                                                                    |                                                              | <b>Chi chứ</b> Châng từ này sử dụng trong truông hợp thụ phạt VPHC; thụ phát J2 phi vào tái khou<br>0) Tổ chặc cũng ảng địch vụ trung gian thanh toàn                                       | án phí, lệ phí chờ nộp NS của tổ chức thu phí, lệ phí                    |

atl 🗢 68